# **EXTRANET CARRIERRES**

# **SAISINE CAP**

### Cas de saisine :

#### Consultation à l'initiative de la collectivité :

Refus de titularisation et licenciement du fonctionnaire stagiaire :

- Refus de titularisation des stagiaires ;
- Licenciement en cours de stage pour insuffisance professionnelle ou faute disciplinaire.

#### Licenciement du fonctionnaire titulaire :

- Licenciement pour insuffisance professionnelle (CAP réunie en formation disciplinaire);
- Licenciement des fonctionnaires mis en disponibilité après 3 refus de postes proposés en vue de leur réintégration.
- Licenciement à l'issue des droits à congé de maladie en cas de refus de rejoindre son poste

#### Recrutement des travailleurs porteurs de handicap :

- Renouvellement du contrat
- Non renouvellement du contrat

#### Les droits et obligations des fonctionnaires :

- Refus de congé pour formation syndicale ;
- Refus de congé pour formation en matière d'hygiène, de sécurité et des conditions de travail des représentants du personnel ;
- Double refus successif d'une formation de perfectionnement, de préparation aux concours et examens professionnels, de formation personnelle ou d'une action de lutte contre illettrisme et pour l'apprentissage de la langue française ;
- Double refus successifs d'une formation personnelle
- Rejet d'une troisième demande de mobilisation du CPF sur une action de formation de même nature si la demande a été refusée pendant 2 années consécutives
- Réintégration à l'issue d'une période de privation de droits civiques, d'interdiction d'exercer un emploi public ou en cas de réintégration dans la nationalité française

### Créer une saisine :

Cliquez sur « Instances », « CAP », « Nouvelle saisine/Dossiers en cours »

| Agirhe RH - Espace collectivité - Centre de Gestion du Vaucluse<br><b>AUTRES COLLECTIVITES</b><br>Dernière connexion le 05/12/2022 à 14:32  Se déconnecter |                        |                                      |  |
|----------------------------------------------------------------------------------------------------|------------------------|--------------------------------------|--|
| 🏝 Agent 👻 🏛 Collectivité ▼                                                                                                    | Instances - Document   | ts 🕶                                 |  |
|                                                                                                    | CAP 🕨                  | Nouvelle saisine / Dossiers en cours |  |
|                                                                                                    | CST 🕨                  | Liste des dossiers                   |  |
|                                                                                                    | Avancements de grade 🕨 |                                      |  |

| Agirhe RH - Espace collectivité - Centre de Gestion du Vaucluse<br>AUTRES COLLECTIVITES |                                                           |  |
|-----------------------------------------------------------------------------------------|-----------------------------------------------------------|--|
|                                                                                         | Dernière connexion le 05/12/2022 à 14:32 🕒 Se déconnecter |  |
| 📽 Agent 👻 🏛 Collectivité 👻 🎼 Ins                                                        | stances 👻 🖹 Documents 👻                                   |  |

| Liste des demandes                                                                                                    |                  |                                                                |  |  |  |
|----------------------------------------------------------------------------------------------------|------------------|----------------------------------------------------------------|--|--|--|
| Catégorie et date de CAP :                                                                                               | B 23/03/2023     |                                                                |  |  |  |
| Date de début des saisies :                                                                                              | 29/11/2022       | Sélectionner la catégorie pour la quelle vous saisissez la CAP |  |  |  |
| Date de clôture des saisies :                                                                                            | 03/03/2023       |                                                                |  |  |  |
| Nouvelle demande de type : Licenciement pour insuffisance professionnelle en cours de stage ou refus de titularisation 2 |                  |                                                                |  |  |  |
| ~                                                                                                    | Nouvelle demande | Sélectionner le type de saisine                                |  |  |  |

- 1) Sélectionner la catégorie pour laquelle vous saisissiez la CAP
- 2) Sélectionner le type de saisine demandée
- 3) Cliquer sur nouvelle demande

1) Vous renseignez les différents champs de saisine

| 🏝 Agent マ 🏛 Co                                | ollectivité 👻 🕼 Instances 👻 📑 Documents 👻                                                                   |                               |
|-----------------------------------------------|----------------------------------------------------------------------------------------------------|-------------------------------|
|                                               |                                                                                                    |                               |
| IDENTITE<br>Mail du ré<br>Catégor             | férent de la collectivité : c.jaune@cdg04.fr<br>ie et date de la séance : B 23/03/2023                      |                               |
| Nom prén                                      | iom (grade) de l'agent :                                                                                    | ×) 🗖                          |
| SITUATION DE L'AGENT<br>Date de nomination en | qualité de fonctionnaire<br>stagiaire :                                                                     |                               |
|                                               | Mode de recrutement : O direct O concours O autres<br>Temps de travail : h min                              | Sélectionnez l'agent concerné |
| Divers champs à<br>compléter                  | Agent intercommunal :  Non Oui Lieu d'affectation : Ex : école, mairie, salle des fêtes Intitulé du poste : |                               |

2) Après les avoir complétés, vous devez cliquer sur Valider :

| Pièces à fournir :                                                                                                |                                                     |  |  |
|----------------------------------------------------------------------------------------------------|-----------------------------------------------------|--|--|
| Ces pièces pourront être transmises en format PDF après la validation de la demande. Pièces obligatoires en gras. |                                                     |  |  |
| Attestation de formation d'intégration 🛛 Fiche de poste                                                           |                                                     |  |  |
| CV de l'agent                                                                                                    | Rapport circonstancié de l'autorité territoriale    |  |  |
| Evaluations de stage                                                                                              | Saisine datée et signée par l'Autorité Territoriale |  |  |
|                                                                                                    | Retour Valider                                      |  |  |

3) Si tous les champs obligatoires sont remplis et la validation réussie, un message en rouge vous informe que l'enregistrement est réussi (1) et il apparait une nouvelle rubrique « transmission dématérialisée des pièces »

|                                    |                                         | Enregistrement réussi                       | -1                              |  |
|------------------------------------|-----------------------------------------|---------------------------------------------|---------------------------------|--|
| Transmission dématérialisée de     | s pièces justificatives :               |                                             |                                 |  |
| Choississez la pièce justificative | Attestation de formation d'intégration  |                                             |                                 |  |
|                                    | Choisir un fichier Aucun fichier choisi |                                             |                                 |  |
|                                    | Merci de joindre uniquement des         | fichiers PDF, la taille de votre document n | ne doit pas dépasser 10Mo 🗲 🔶 2 |  |
|                                    | Nom des pièces                          | 4 0                                         | Validée                         |  |
|                                    | Aucun enregistrement n'est disponible.  |                                             |                                 |  |
|                                    | Retour                                  | Valider Valider et imprimer                 |                                 |  |

- (2) Choisissez la pièce justificative
- (3) Ajouter la pièce
- (4) Valider

| Pièces à fournir :                    |                                                                                                    |                       |          |  |  |
|---------------------------------------|----------------------------------------------------------------------------------------------------|-----------------------|----------|--|--|
| Ces pièces pourront être transmises e | en format PDF après la validation de la demande.                                                    | Pièces obligatoires e | en gras. |  |  |
| Attestation de formation d'int        | égration 🗌 Fiche de poste                                                                           |                       |          |  |  |
| CV de l'agent                         | Rapport circonstancié de l'autor                                                                    | ité territoriale      |          |  |  |
| Evaluations de stage                  | Saisine datée et signée par l'Aut                                                                   | torité Territoriale   |          |  |  |
|                                       | Enregistreme                                                                                        | nt réussi             |          |  |  |
| Transmission dématérialisée des       | pièces justificatives :                                                                             |                       |          |  |  |
| Choississez la pièce justificative    | Attestation de formation d'intégration                                                              |                       |          |  |  |
|                                       | Choisir un fichier Aucun fichier choisi                                                             |                       |          |  |  |
|                                       | Merci de joindre uniquement des fichiers PDF, la taille de votre document ne doit pas dépasser 10Mo |                       |          |  |  |
| Ajouter la pièce                      |                                                                                                    |                       |          |  |  |
|                                       | Nom des pièces                                                                                      | ٢                     | Validée  |  |  |
|                                       | Attestation de formation d'intégration.pdf                                                          |                       |          |  |  |
|                                       | Retour Valider (                                                                                    | Valider et imprimer   |          |  |  |

La pièce justificative apparait dans le tableau (voir ci-dessus). Il vous faut recommencer la procédure « Transmettre les pièces » pour ajouter les autres pièces. Si vous ne pouvez pas mettre toutes les pièces le même jour, vous pourrez y revenir plus tard.

Ne pas oublier de valider une fois vos pièces sélectionnées, sinon votre saisine ne sera pas enregistrée avec les pièces. NB : Aucun message n'apparait pour indiquer que le document est validé. Il y a juste comme un petit "flash" discret au moment où vous appuyez sur le bouton « Valider » qui vous signalera que l'enregistrement a eu lieu.